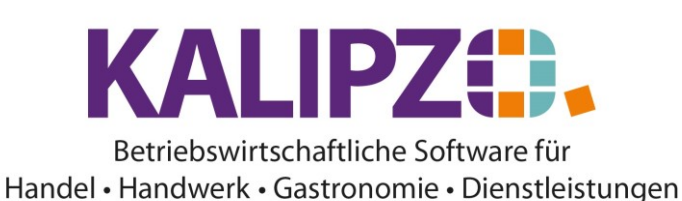

## **Positionen markieren**

In der Positionsansicht von KALIPZOs Auftragsbearbeitung können Sie eine oder mehrere Positionen markieren um diese im Anschluss gemeinsam zu bestätigen, auszuliefern, zu fakturieren oder zu stornieren. Dies ist insbesondere sinnvoll, wenn Sie einen großen Auftrag nur in Teilen bearbeiten möchten.

Um einzelne Positionen zu bearbeiten, können Sie diese markieren.

| Γ |       | Bearbeitung von Auftrag Nr. 8 für Kunde Nr. 140005 / Testkundin 2, Natalie |     |       |        |         |                           |               |                                    |   |  |  |
|---|-------|----------------------------------------------------------------------------|-----|-------|--------|---------|---------------------------|---------------|------------------------------------|---|--|--|
| Ľ | Mark. | Pos.Nr. Gültig ab                                                          | Nr. | Stat. | Anzahl | Art.nr. | Bezeichnung               | Positionstext | Beginn Lieferzeitraum Liefertermin | ~ |  |  |
| L |       | 10 07.04.2021                                                              | 1   | 11    | 20,0   | 3505    | IG Royal Fashion+ 100-77  |               | 08.04.2021                         |   |  |  |
|   | ŀ     | 20 07.04.2021                                                              | 1   | 11    | 10,0   | 3002    | DUST IT Mattifying Powder |               | 08.04.2021                         |   |  |  |
| L |       |                                                                            |     |       |        |         |                           |               |                                    |   |  |  |
| L |       |                                                                            |     |       |        |         |                           |               |                                    |   |  |  |
| L |       |                                                                            |     |       |        |         |                           |               |                                    |   |  |  |
| L |       |                                                                            |     |       |        |         |                           |               |                                    |   |  |  |
| L |       |                                                                            |     |       |        |         |                           |               |                                    |   |  |  |
| Ľ |       |                                                                            |     |       |        |         |                           |               |                                    |   |  |  |
| E |       |                                                                            |     |       |        |         |                           |               |                                    |   |  |  |

Setzen Sie dazu den Cursor in die Spalte Mark. in der Zeile der zu bearbeitenden Position und drücken Sie die Taste M.

|   | Mark. | Pos.Nr. | Gültig |
|---|-------|---------|--------|
|   | -     | 10      | 07.04  |
| P | M     | 20      | 07.04  |
|   |       |         |        |
|   |       |         |        |

Auf diese Weise können Sie mehrere Positionen aus einem Auftrag gleichzeitig bearbeiten.

Dazu stehen die Buttons <u>Mark. Pos. bestätigen</u>, <u>Mark. Pos. ausliefern</u>, <u>Mark. Pos. fakturieren</u> und <u>Mark. Pos</u> <u>stornieren</u> zur Verfügung. Außerdem können Sie auf diese Weise auch eine <u>Dauerrechn. Mark. Pos.</u> erstellen.

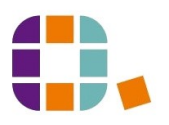

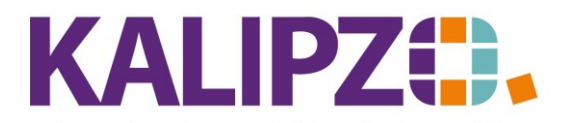

## Betriebswirtschaftliche Software für Handel • Handwerk • Gastronomie • Dienstleistungen

|                      | Bearbeitung von Auftrag Nr. 25 für Kunde Nr. 140007 / Meyer GmbH |         |           |        |              |                 |                  |                     |                       |                      |               |                |                 |                     |          |
|----------------------|------------------------------------------------------------------|---------|-----------|--------|--------------|-----------------|------------------|---------------------|-----------------------|----------------------|---------------|----------------|-----------------|---------------------|----------|
|                      | Mark.                                                            | Pos.Nr. | Gültig ab | Nr     | . Sta        | t. Anzał        | l Art.nr.        | Bezeichn            | ung                   |                      | Positionstext |                | Beginn Lieferze | itraum Liefertermin | ^        |
|                      |                                                                  | 10      | 26.04.20  | 21     | 1 2          | 1 10,           | 0 3004           | GLOSS F             | ibre Glanz Balm       |                      |               |                |                 | 27.04.2021          | 1        |
| Ē                    |                                                                  | 20      | 21.05.20  | 21 1   | 1 2          | 1 20,           | 0 3505           | IG Royal            | Fashion+ 100-77       |                      |               |                |                 | 27.04.2021          |          |
| li i                 |                                                                  |         |           |        |              |                 |                  |                     |                       |                      |               |                |                 |                     |          |
| 1                    |                                                                  |         |           |        |              |                 |                  |                     |                       |                      |               |                |                 |                     |          |
|                      |                                                                  |         |           |        |              |                 |                  |                     |                       |                      |               |                |                 |                     |          |
|                      |                                                                  |         |           |        |              |                 |                  |                     |                       |                      |               |                |                 |                     |          |
|                      |                                                                  |         |           |        |              |                 |                  |                     |                       |                      |               |                |                 |                     |          |
|                      |                                                                  |         |           |        |              |                 |                  |                     |                       |                      |               |                |                 |                     |          |
|                      |                                                                  |         |           |        |              |                 |                  |                     |                       |                      |               |                |                 |                     |          |
|                      |                                                                  |         |           |        |              |                 |                  |                     |                       |                      |               |                |                 |                     |          |
|                      |                                                                  |         |           |        |              |                 |                  |                     |                       |                      |               |                |                 |                     |          |
|                      |                                                                  |         |           |        |              |                 |                  |                     |                       |                      |               |                |                 |                     |          |
|                      |                                                                  |         |           |        |              |                 |                  |                     |                       |                      |               |                |                 |                     |          |
|                      |                                                                  |         |           |        |              |                 |                  |                     |                       |                      |               |                |                 |                     |          |
|                      |                                                                  |         |           |        |              |                 |                  |                     |                       |                      |               |                |                 |                     | $\sim$   |
| <                    |                                                                  |         |           |        |              |                 |                  |                     |                       |                      |               |                | >               |                     |          |
| Position neu anlegen |                                                                  | egen    | Mark      | . Pos  | . bestätigen | Alle Pos. bestä | tigen            | Position stornieren | Pos                   | . Serie              | Mate          | rialbestellung | Angebot/Auft    | agsbest.            |          |
| Position korrigieren |                                                                  |         | en        | Mark   | . Pos        | . ausliefern    | Alle Pos. auslie | fern                | Mark. Pos. stornieren | Pos                  | . löschen     |                |                 | Express             | -Faktura |
| Position bearbeiten  |                                                                  |         | en        | Mark   | . Pos        | . fakturieren   | Alle Pos. faktu  | ieren               | Alle Pos. stornieren  | Ab                   | steigend      |                |                 | Selektion nac       | h Status |
| Position anzeigen    |                                                                  | n       | Positi    | ion sp | olitten      | Aktionspaket e  | infügen          | Express-Storno      | Da                    | uerrechn. mark. Pos. |               |                | N               | /erlassen           |          |

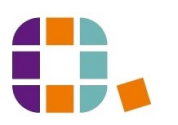